iBooking A/S Nordstrandveien 65B 8012 Bodø

Orgnr: 996 481 867MVA

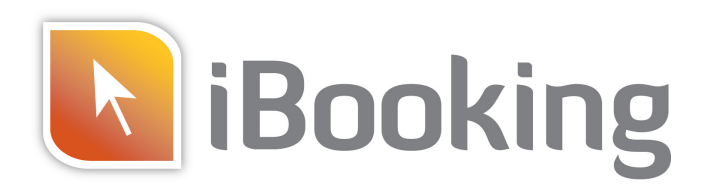

# Salg av gavekort via LinkShop

Mange av våre kunder har etterspurt en løsning for salg av gavekort direkte fra egne nettsider. Vi har derfor utviklet en enkel, rimelig og trygg måte å selge gavekort på. Vår løsning fungerer med den nettsiden dere allerede har. Alt som trengs er en tekstlink eller knapp som peker til betalingssiden for gavekort.

I Adminpanelet går man inn på produkter, her oppretter man nye produkter, f.eks et gavekort med 500,- i verdi. Det genereres en tekstlink som er unik for dette produktet. Denne linken brukes på nettsiden som kunder kan klikke på. Kunden blir da sendt til en betalingsside. Kvittering blir automatisk generert og sendt på mail til kunden sammen med gavekortet. Deretter kan gavekortet skrives ut fra egen printer.

Når gavekortet skal benyttes oppsøker kunden senteret – varen eller tjenesten leveres ut - og personalet kvitterer for benyttet beløp. Det er mulig å ta ut hele eller deler av verdien på gavekortene.

### Kort om sikkerhet

Vi benytter den sikreste tilgjengelige betalingsløsningen på nett. En løsning som både gir kundene og treningssenteret trygghet for at betalingene går riktig for seg. Vi bruker såkalt 3Dsecure betaling fra Nets/ Teller, som er markedsledende i Norge på denne type løsninger.

### Hvorfor selge gavekort på nett – og ikke bare over disk?

Svaret er at det rett og slett er lønnsomt. Med litt ekstra markedsføringsinnsats i form av en annonse eller to i lokalavisa samt oppslag på senteret / facebook / hjemmeside kan man sikre seg mange salg og mange nye kunder. Nordmenn er best i verden på nettbetaling av tjenester, og treningssenterbransjen har til nå ikke vært altfor flinke til å utnytte dette. Det er stor forskjell på å ta turen innom resepsjonen i treningssenteret for å kjøpe et gavekort og det å klikke seg inn på senterets hjemmeside og få betalt og levert gavekortet der og da.

Når du kjøper iBooking Linkshop for salg av gavekort kan du samtidig benytte LinkShop til salg av ulike andre produkter som egner seg for nettsalg uten ekstra kostnader.

### Design av gavekort

Vi har flere ulike standardmotiver på gavekortene å velge fra, vi kan også bistå med å lage senterets eget design. Dersom senteret allerede har et eget design kan de gjerne benytte dette.

### Ønsker du å bestille / Har du spørsmål?

Ta kontakt med Bjørn Tore hos iBooking, enten på bjorntore@ibooking.no eller mobil: 91322410

## Hvordan opprette gavekort

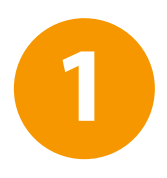

Brukersøk Søk opp informasjon om brukere. Produkter

Oversikt over betalingsprodukter.

Oversikt over betalinger.

Når LinkShop er opprettet hos senteret får man opp et nytt valg som heter "Produkter" på Adminsiden

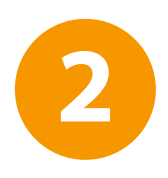

## Produkter ingen produkter Tilbake til admin Nytt produkt

Velg "Nytt produkt"

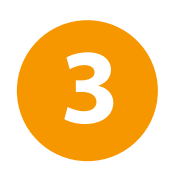

| Produktnavn<br>Gavekort 1000,-                                                                                    | Pris pr. stk. Heltall Inkl. mva.                                                      | Gavekort<br>Ja ‡ |
|----------------------------------------------------------------------------------------------------|---------------------------------------------------------------------------------------|------------------|
| Nåværende bilde                                                                                                   | Last opp nytt bilde JPG, PNG eller GIF (maks. 10<br>Choose File) 🚭 gavekort.jpg       | 00KB)            |
| Beskrivelse                                                                                                    |                                                                                       |                  |
|                                                                                                    |                                                                                       |                  |
| Produktet kan leveres delvis                                                                                      | MVA.                                                                                  | Maks. antall     |
| Produktet kan leveres delvis                                                                                      | MVA.                                                                                  | Maks. antall     |
| Produktet kan leveres delvis<br>Ja ÷<br>Adresse Systemet videresender brukeren til de<br>http://treningssenter.no | MVA.<br>Nei ÷<br>enne adressen etter fullført/avbrutt kjøp. La stå tomt for timeplan. | Maks. antall     |

Fyll ut feltene med ønskede navn og verdier.

- Når man oppretter et gavekort må valget for gavekort være satt til "ja".
- Hvis man har et eget bilde til gavekortet kan dette lastes opp, bildet vil vises i produktoversikten for administrator og på betalingssiden for kunden. (pkt.6)
- Om verdien av gavekortet skal kunne brukes delvis må boksen under "Produktet kan leveres delvis" være satt til "ja"
- Dersom gavekortet er momspliktig settes MVA. til "ja"
- Maks. antall må settes til 1 på alle gavekort som opprettes.

|   | Produkter |                                                             |                                 |
|---|-----------|-------------------------------------------------------------|---------------------------------|
| 4 | Gavekort  | Gavekort 1000,-<br>endre   slett   link<br>min Nytt produkt | Gavekort til en verdi av 1000,- |

Tilbake på produktoversikten vil du nå se at gavekortet er opprettet. Etter et produkt er opprettet får man 3 valg, her kan man endre produktbeskrivelsen, slette et produkt, eller konfigurere kjøpslinken som brukes på nettsiden til senteret. Ved å klikke på "link" blir man sendt videre til konfigurasjonssiden.

|   | Produkter                                                                                                    |                                                              |                                             |                                                                          |               |
|---|----------------------------------------------------------------------------------------------------|--------------------------------------------------------------|---------------------------------------------|--------------------------------------------------------------------------|---------------|
| 5 | Gavekort<br>1000-<br>1000- | kort 1000,-                                                  | Gavekort til en verdi av 100                | ),-                                                                      |               |
|   | <ul> <li>Åpnes i nytt vindu</li> <li>Åpnes i samme vind</li> </ul>                                                                                                    | du                                                           |                                             |                                                                          |               |
|   | Tekstlink                                                                                                    |                                                              |                                             |                                                                          |               |
|   | Kjøp Gavekort 1000,-                                                                                                    |                                                              |                                             |                                                                          |               |
|   | HTML-kode:                                                                                                    |                                                              |                                             |                                                                          |               |
|   | <a href="http://aktiv.ibooking&lt;/td&gt;&lt;td&gt;gkim.no/?page=payment_order&lt;/td&gt;&lt;td&gt;&amp;product=17" t<="" target="_blank" td=""><td>itle="Kjøp"&gt;Kjøp Gavekort 1000</td><td>),-</td></a>                                                                                                    | itle="Kjøp">Kjøp Gavekort 1000                               | ),-                                         |                                                                          |               |
|   | Resultat:                                                                                                    |                                                              |                                             |                                                                          |               |
|   | Kjøp Gavekort 1000,-                                                                                                    |                                                              |                                             |                                                                          |               |
|   | Knapper                                                                                                    |                                                              |                                             |                                                                          |               |
|   | KJØP GAVEKORT                                                                                                    | KJØP GAVEKORT                                                | KJØP GAVEKORT                               | KJØP GAVEKORT                                                            | KJØP GAVEKORT |
|   | KJØP GAVEKORT                                                                                                    | KJØP GAVEKORT                                                | KJØP GAVEKORT                               | KJØP GAVEKORT                                                            | KJØP GAVEKORT |
|   | HTML-kode                                                                                                    |                                                              |                                             |                                                                          |               |
|   | <a aktiv.ibookingkim<="" href="http://aktiv.ibooking&lt;br&gt;src=" http:="" td=""><td>gkim.no/?page=payment_order<br/>.no/img/gavekort_knapper/btn_</td><td>&amp;product=17" target="_blank" t<br/>1.png" /&gt;</td></a>                                                                                                    | gkim.no/?page=payment_order<br>.no/img/gavekort_knapper/btn_ | &product=17" target="_blank" t<br>1.png" /> | itle="Kjøp"> <img <="" style="borde&lt;/td&gt;&lt;td&gt;r: 0px;" td=""/> |               |
|   | Resultat:<br>KJØP GAVEKORT                                                                                                    |                                                              |                                             |                                                                          |               |
|   | Tilbake til admin                                                                                                    | Nytt produkt                                                 |                                             |                                                                          |               |

Her kan man konfigurere linken som skal brukes på nettsiden til senteret. Man kan enten velge å ha en tekstlink som f.eks "Kjøp gavekort 1000,-" eller man kan velge å bruke et bilde eller en knapp. Koden du nå har generert legges inn på nettsiden i den publiseringsløsningen senteret bruker for å publisere innhold til nettsiden. Kopier ønsket HTML-kode.

## Hvordan selge gavekort

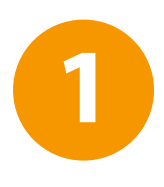

Vi har nå åpnet for kjøp av gavekort her hos oss. Gavekort er den ideele gaven for treningsglade eller for de som trenger en liten dytt for å komme i gang ;)

Gavekortet har en verdi på 1000,- kroner og kan benyttes til trening eller kjøp av utstyr fra oss.

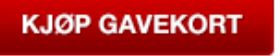

Sett inn link eller knapp på senterets hjemmeside der kundene kan klikke for å kjøpe gavekort. Det er også mulig å benytte f.eks et bilde av selve gavekortet, eller hvilket som helst annet bilde. Bildet som brukes må være linket opp til den unike HTML koden som blir generert når man oppretter nye gavekort.

| Gavekort på en verdi av 1000,-                | Gavekort                         |
|-----------------------------------------------|----------------------------------|
| Pris: kr. 1000.00                             | ta Sentenkawn<br>til 1000<br>fro |
|                                               |                                  |
| E-post: Du får tilsend<br>Mobil:              | t kvittering pr. e-post          |
| Ja, jeg godtar salgs- og leveringsbetingelsen | 2.                               |
| Tilbake                                       | Gå til sikker bet                |

Når kundene klikker på linken inne på nettsiden vil de bli sendt til betalingssiden.

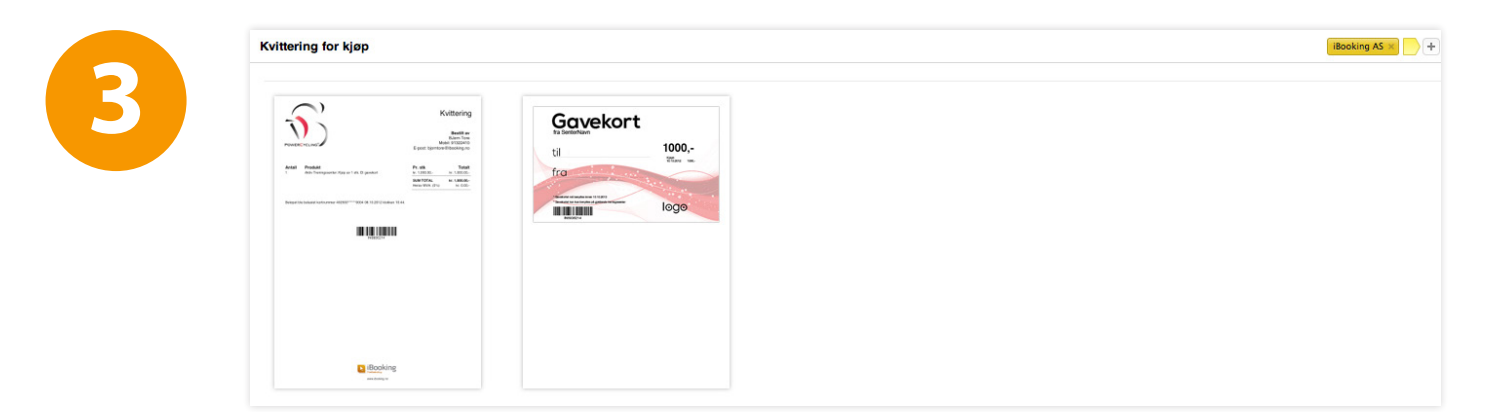

Etter fullført betaling vil kunden få tilsendt kvittering og gavekortet på epost. Gavekortet printes ut hjemmefra eller lagres digitalt og fremvises på senteret.

## Hvordan ta imot gavekort på senteret

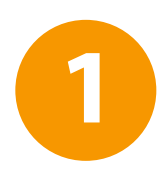

Brukersøk Søk opp informasjon om brukere. Produkter Oversikt over betalingsprodukter.

Transaksjoner Oversikt over betalinger.

For å registrere bruk av gavekort går man inn på "Transaksjoner" på Adminsiden.

|                                                            | ÷ Măne                         | d: November 🗧 År:                                                | 2012 ‡ Søk                                                                      | OrdrelD        | ) ÷ [                                              |      |
|------------------------------------------------------------|--------------------------------|------------------------------------------------------------------|---------------------------------------------------------------------------------|----------------|----------------------------------------------------|------|
| Ordroy I                                                   | N10557                         | 417                                                              |                                                                                 |                |                                                    |      |
| Ordreinfo-                                                 | N10557                         | 417                                                              |                                                                                 |                |                                                    |      |
| <b>Kjøper:</b><br>Test Kjøper<br>kim@ibooking.<br>95810100 | no                             | Opprettet:<br>09.11.2012 12:25<br>Oppdatert:<br>09.11.2012 13:59 | <b>Gjenstående belø</b><br>kr. 271,-<br><b>Opprinnelig beløp:</b><br>kr. 1000,- | :              | Ordretekst:<br>test<br>Kortnummer<br>492500******( | 0004 |
| Merk som lever                                             | rt Kredittér (<br><b>Tekst</b> | Kvittering Gavekort                                              | )                                                                               | Kiøper         | Beløp                                              | Stat |
| 09.11.2012<br>kl. 13:21:29                                 | En måneds me                   | edlemsskap                                                       |                                                                                 | Test<br>Kjøper | kr. 550,-                                          | Leve |
| 09.11.2012<br>kl. 12:47:53                                 | Kjøp av t-skjor                | te                                                               |                                                                                 | Test<br>Kjøper | kr. 179,-                                          | Leve |
| 09.11.2012<br>kl. 12:28:55                                 | Aktiv Trenings                 | senter: Kjøp av 1 stk. G                                         | avekort 1000,-                                                                  | Test<br>Kjøper | kr. 1000,-                                         | Beta |
| 09.11.2012<br>kl. 12:25:04                                 | Aktiv Treningss                | senter: Kjøp av 1 stk. G                                         | avekort 1000,-                                                                  | Test<br>Kjøper | kr 271 -                                           | Ny   |

Ordrenummeret som står under strekkoden på gavekortet fylles inn manuelt eller scannes i OrdreID feltet. For å belaste gavekortet med et gitt beløp trykker man på "Merk som levert". Her fyller man inn det beløpet som skal trekkes av gavekortet, det kan enten være totalbeløpet eller en delsum av gavekortets verdi.

|            | Kjøper         | Beløp      | Status | _ |
|------------|----------------|------------|--------|---|
|            | Test<br>Kjøper | kr. 550,-  | Levert |   |
|            | Test<br>Kjøper | kr. 179,-  | Levert |   |
| ort 1000,- | Test<br>Kjøper | kr. 1000,- | Betalt |   |
| rt 1000,-  | Test<br>Kjøper |            | Ny     |   |

Etter en transaksjon kan en kvittering skrives ut for å ha som bilag til senterets regnskap. Dette gjør man ved å klikke på kvitterings-ikonet helt til høyre i transaksjonsoversikten.

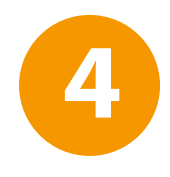

### Uttakskvittering

#### Bestilt av

Test Kjøper Mobil: 95810100 E-post: kim@ibooking.no

**Dato** 09.11.2012 **Produkt** Kjøp av T-Skjorte

|           | Totalt       |
|-----------|--------------|
|           | kr. 179.00,- |
|           |              |
| SUM TOTAL | kr. 179.00,- |

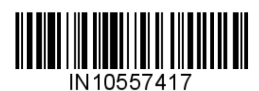

Etter registrerte kjøp vil det genereres en uttakskvittering som ser slik ut.

Under beløpene står strekkoden og ordrenummeret som er forbundet med det gjeldende gavekortet.

## Eksempler på gavekort

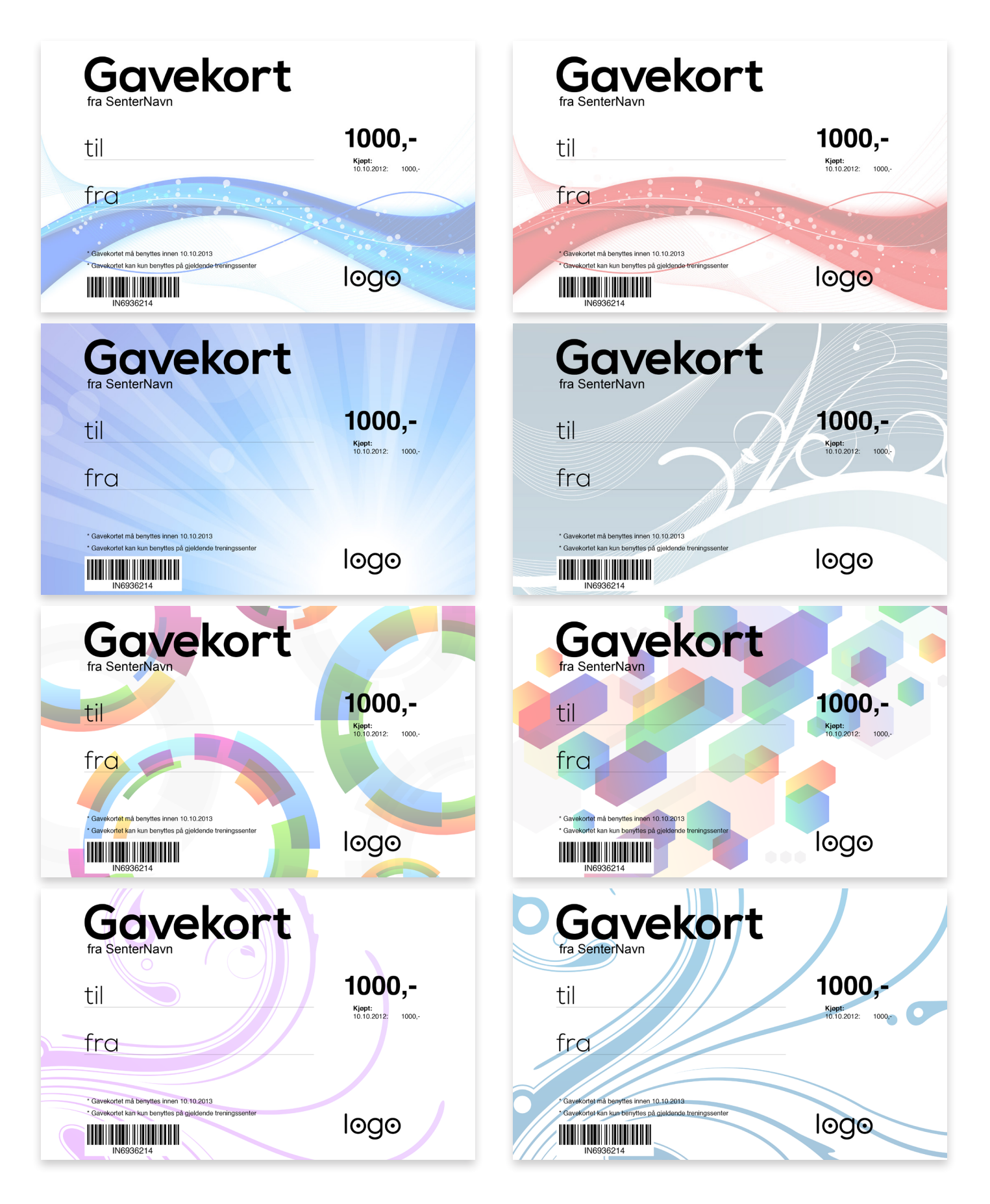